#### A guide to ISBoxer for WoW Keyclone refugees

| Keyclone                               | ISBoxer                                             |
|----------------------------------------|-----------------------------------------------------|
| Maximizer                              | Window Layout                                       |
| Do not pass                            | Repeater white/black list*                          |
| Hotstrings                             | Mapped Keys (found in Key Maps)                     |
| Round Robin                            | Multi-step Mapped Keys                              |
| Command                                | Character                                           |
| Startup command                        | Character Set                                       |
| Pass mouse clicks                      | Mouse Repeat                                        |
| maxfpsbk/maxfps                        | FPS settings in Character Set Slots                 |
| Focus follows mouse                    | Focus follows mouse (found in Window Layout)        |
| Always on top                          | Always on top (found in Window Layout)              |
| Auto connect                           | Computer                                            |
| Picture in Picture hotkey (e.g. F1-F5) | Slot activate hotkey (found in Character Set Slots) |

#### Keyclone feature equivalents in ISBoxer

• The true equivalent of do not pass is a series of Mapped Keys, which can be created all at once with "Many new Mapped Keys". See "alternative method" section below

## **Getting started**

Start by using the Quick Setup Wizard as demonstrated in the 40-second configuration video at <u>http://www.youtube.com/watch?v=xoZG6b9HjnM</u>. This sets up a basic working configuration, complete with auto-assisting (via "FTL", see <u>http://isboxer.com/wiki/WoW:FTL</u>) Action Bar hotkeys 1 through =. For a list of hotkeys created by the wizard, see <u>http://isboxer.com/index.php/guides/45-wow-guide-quickref</u>.

#### Getting the same baseline performance you had with Keyclone

One of the things the Quick Setup Wizard sets up is Instant Swap. What this feature does is sync the actual resolution of all of the game windows, such that even when shrunk, the windows are still rendering at the full resolution. This will somewhat reduce your framerate (FPS), but is required to enable Instant Swap and provide perfect mouse broadcasting. If you don't need Instant Swap or perfect mouse broadcasting, the same level of performance you had with Keyclone can be achieved by simply disabling this option in your Window Layout.

To disable Instant Swap:

- 1. In the top pane, click on your Window Layout under Window Layouts. It will usually have the same name as your Character Set
- 2. In the bottom right pane near the top under Main region switcher, uncheck Instant swap

## Importing a Do Not Pass whitelist and Round Robin keys

So you already took the time to set up Keyclone, you've already got dozens of hotkeys configured in the game based on your Keyclone configuration, and you just want them to *fing work in ISBoxer already*. ISBoxer has a feature for creating Mapped Keys described as "Import from other software", which will read your Keyclone configuration and import a DNP *whitelist* (see below for help with a blacklist), as well as round robin keys.

- 1. In the top pane, click on "FTL DPS Keys" under Key Maps
- 2. In the bottom left pane, where it now shows "FTL DPS Keys" and then "Mapped Keys" with DPS 1 through = listed, right click on Mapped Keys and select Import from other software.
- 3. Point it to your keyclone.ini file and click OK
- 4. After it imports, if you had 1 through = white listed you will now have some duplicate keys in this Key Map, and it may be important to remove them. If you choose to destroy the previously existing DPS 1 through DPS =, be aware that you are destroying the auto-assisting functionality built into those mappings. You can instead destroy the newly created 1 through = Mapped Keys.
- 5. If you would like to add auto-assist to any of the newly created Mapped Keys (and note that if you're doing this to a lot of them, it's much quicker to do this another way see below):
  - 1. Select the Mapped Key in the bottom left pane
  - 2. On the right you should see the top option is the Hotkey for this Mapped Key. Directly beneath the Hotkey option is a "Hold" option that was set to On by the import. Set **Hold to Off**
  - 3. Expand the Mapped Key in the bottom left pane, so you see Steps, 1 under it
  - 4. Click on Step 1 (the 1 under Steps)
  - 5. On the right, you now see Actions, with an Action that sends the keystroke to all windows. Right click Actions and under "Key Map Actions" select "Do Mapped Key Action"
  - 6. Set the Target to "Window:Current"
  - 7. Set the Key Map to "General"
  - 8. Set the Mapped Key to "FTL Assist Me"
  - 9. The new Action for auto-assist is below the keystroke being passed to all, which means that it's going to happen *afterward*. You want it to happen before instead. Right click on your new Action (under Actions) and select Move Up

ISBoxer's Keyclone importer does not currently generate Mapped Keys with your Hotstrings. See the "Replicating your Keyclone Hotstrings" section below.

# Alternative method to quickly add many hotkeys, optionally with auto-assist

- 1. In the top pane, click on "FTL DPS Keys" under Key Maps
- 2. In the bottom left pane, where it now shows "FTL DPS Keys" and then "Mapped Keys" with DPS 1 through = listed, right click on Mapped Keys and select Many new Mapped Keys.
- 3. At the top of the Many new Mapped Keys window is a box labeled "Press a key combination here". Click in that box, and press each and every combination of keys you want to set up right now, which may include any combination of alt,ctrl,shift with whichever non-modifier key you like.
- 4. If you are using this feature in the FTL DPS Keys map, then the rest of the window is already filled in for each of these keys to auto-assist and broadcast. If that's the case and this is what

you want, just click OK and you're done with this part of the guide. Otherwise continue with #5 below.

- 5. The "Target for keystrokes" box lets you pick the intended target windows for the keystroke to be passed to. Typically this would be "Window:All w/ current" which will pass the keystroke to every window *including* the one you are in. Likewise, "Window: All w/o current" will pass the keystroke to every window *excluding* the one you are in (aka "all other").
- 6. The "Do this Mapped Key first" box lets you pick a Mapped Key to perform before the keystroke is passed. This would typically be used for auto-assist. If you would like to add auto-assist:
  - 1. Click the < to pick a Mapped Key
  - 2. Target should be Window:Current
  - 3. Key Map should be General
  - 4. Mapped Key should be FTL Assist Me
- 7. The "Do this Mapped Key after" box lets you pick a Mapped Key to perform *after* the keystroke is passed. For true "targetless" operation, this might involve a macro to /cleartarget. In this case just leave it empty.
- 8. Click OK!

## **Replicating your Keyclone Hotstrings**

Hotstrings in Keyclone are used to map a key in one window to another key in other windows. With ISBoxer, this is done by assigning multiple Actions to a Mapped Key. You can send any combination of keys to any particular window or set of windows, regardless of the Hotkey used to activate the Mapped Key.

ISBoxer's Keyclone importer does not currently generate Mapped Keys with your Hotstrings.

To create a Mapped Key that sends different keys to different windows:

- 1. In the top pane click on FTL DPS Keys under Key Maps
- 2. In the bottom left pane, right click on Mapped Keys and select New Mapped Key
- 3. Rename your Mapped Key so that it's not titled "New Mapped Key". Usually you want to name it something related to what the key actually does, as opposed to the name of the key you press to activate it. You can rename your Mapped Key at any time by right clicking on it in the bottom left pane and selecting Rename.
- 4. Left click on the Mapped Key in the bottom left pane
- 5. The bottom right pane now shows the basic settings for the Mapped Key itself, such as the Hotkey, whether to hold any keystrokes passed while you hold the Hotkey, and so on. Click the < next to the Hotkey setting to set the Hotkey
- 6. Expand the Mapped Key in the bottom left pane so that you see Steps, 1 underneath it
- 7. Click on Step 1 (the 1 under Steps) so that you now see Actions in a box to the right
- 8. For each window or set of windows you want to send a key to:
  - 1. Right click on Actions, and under Keystoke Actions select New Keystroke Action
  - 2. Set the Target to the desired window or set of windows
  - 3. Set the Key combination to the desired key combination for the selected Target to receive

#### **Using multiple WoW folders**

If you are currently using multiple WoW folders to keep separate configurations, this section is for you.

If you do not currently use multiple WoW folders, , the TL;DR version is that ISBoxer provides file virtualization for your Config.WTF file automatically, so there is no reason to use multiple folders.

Firstly, be advised that you do not need multiple WoW folders. Using multiple folders has several disadvantages, including but not necessarily limited to performance hits and having to fix multiple folders on patch days. The disadvantages are somewhat mitigated by using symlinks/junctions. The sole purpose of using multiple folders is to keep multiple configurations. However, ISBoxer provides a feature called Virtual Files, which is used to keep a different Config.WTF file per character – even with a single WoW folder. Config.WTF stores your account name, server, and selected character, as well as video and sound options. So even with a single folder, you can keep different video and sound settings for each character.

With that in mind, if you still want to use multiple folders (and that's fine – people like to continue using what they already had set up), then for each WoW folder, do the following:

- 1. Right click the Inner Space crosshairs icon in the system tray (next to the system clock...)
- 2. Select Add Game from the menu
- 3. For the Name, it's probably a good idea to name it similar to how your WoW folder is named, e.g. WoW1 or something.
- 4. Click the "..." button for Game executable
- 5. Point it to the wow.exe in the WoW folder you want to add and click OK

After you finish adding each of the WoW folders in this way, close Inner Space and restart ISBoxer. This will make sure that Inner Space saves the changes, and ISBoxer loads them.

To make ISBoxer use your multiple folders that are now configured in Inner Space, do the following for each Character:

- 1. Select the Character in the top pane under Characters
- 2. In the bottom right pane under Inner Space launch information, set Game to the desired Game as you configured with Add Game
- 3. Set Game Profile to the Default Profile for the Game

#### Other resources

- Ualaa's Guide to ISBoxer: <u>http://isboxer.com/index.php/guides/9-wow-ualaa-isboxer-guide</u>
- ISBoxer User Manual: <u>http://isboxer.com/wiki/User\_Manual</u>
- Configuring multiple computers: <u>http://isboxer.com/index.php/component/content/article/3-general/22-using-multiple-computers</u>